## Make a payment – payment form

Do you need help? Contact our Online Banking Support Tel., Retail: (+45) 70 80 10 70 – Tel., Business: (+45) 70 80 10 71

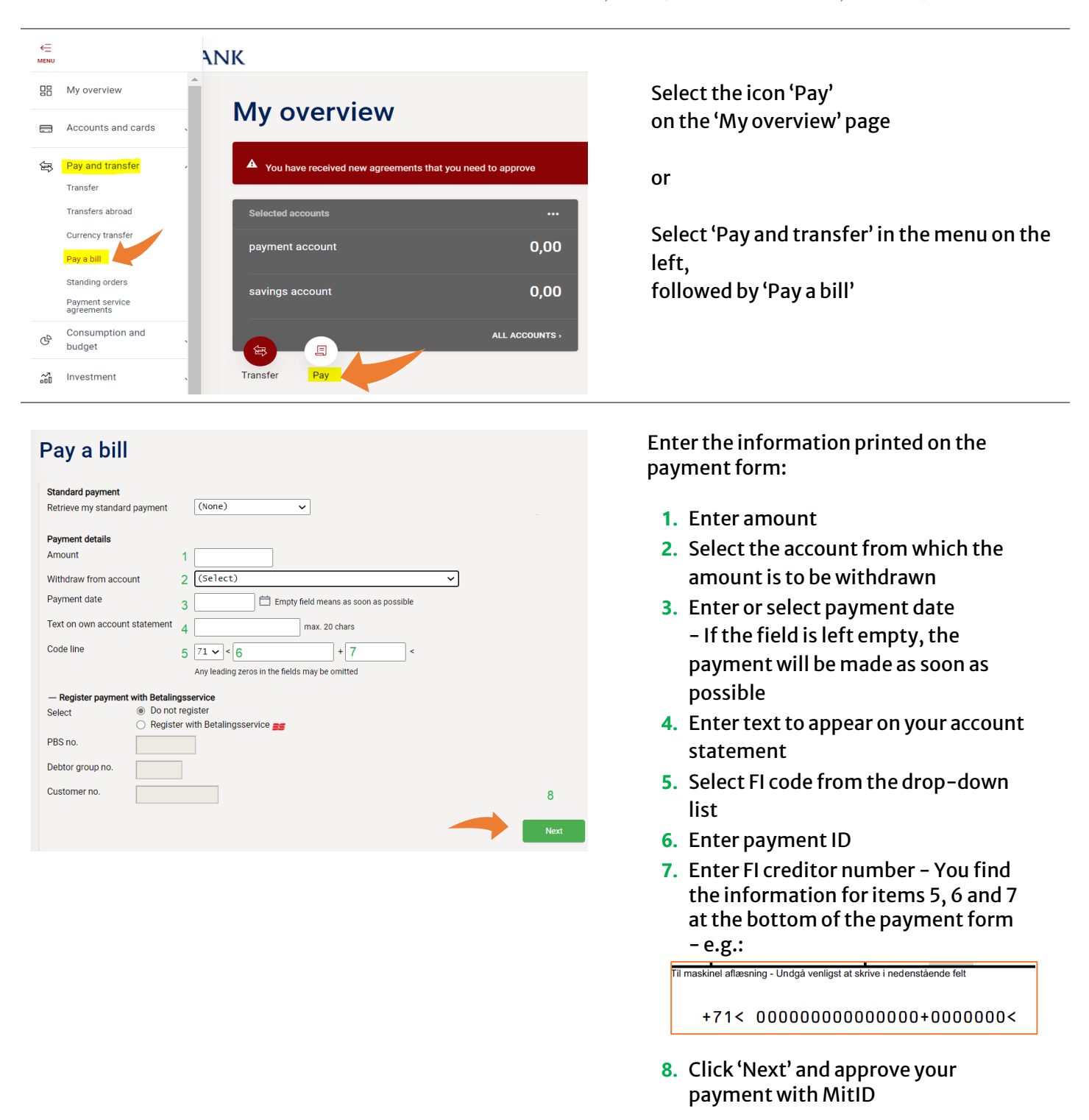

If the payment date is today, you will be able to see the payment in the list of transactions. If the payment date is tomorrow or later, you will be able to see the payment under 'Future payments', where you can also delete or change payments.

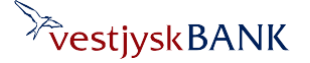